# DEMARCHES INSCRIPTIONS RESTAURATION SCOLAIRE

# **ET CALCUL DE TARIF**

# Si vous n'avez pas encore de compte sur le « Portail restauration » :

Allez sur le site de la Caisse des écoles : <u>https://www.cde08.com</u>  $\rightarrow$  Portail restauration  $\rightarrow$  créer un compte

|                                                              | Créer un compte                              |  |  |
|--------------------------------------------------------------|----------------------------------------------|--|--|
| S'enregistrer ×                                              | Commençons par ces informations              |  |  |
|                                                              | Champs obligatoires                          |  |  |
|                                                              | Courriel                                     |  |  |
|                                                              |                                              |  |  |
|                                                              | Nom Veuillez compléter ce ch                 |  |  |
| Vous avez déjà un compte? Se Connecter                       | Nom                                          |  |  |
|                                                              | Prénom •                                     |  |  |
|                                                              |                                              |  |  |
|                                                              | Paillu et l'accente les termes et conditions |  |  |
| Cliquer sur « connexion par courriel $\rightarrow$ compléter |                                              |  |  |
| Les informations $\rightarrow$ envoyer $\rightarrow$         | <u>generales de ce site.</u>                 |  |  |
|                                                              | ANNULER ENVOYER                              |  |  |
| _                                                            |                                              |  |  |
|                                                              |                                              |  |  |
|                                                              | C'est presque fini                           |  |  |
|                                                              | Merci de saisir le code que nous vous        |  |  |
|                                                              | avons envoyé.                                |  |  |
| Saisir le code que vous avez reçu par mail $\rightarrow$     | Champs obligatoires                          |  |  |
|                                                              | Code                                         |  |  |
|                                                              | Insérer le code                              |  |  |
|                                                              |                                              |  |  |
|                                                              | g Se hai pas reçu le courrer                 |  |  |
|                                                              | $\frown$                                     |  |  |
|                                                              | ANNULER VALIDER                              |  |  |
|                                                              |                                              |  |  |
|                                                              | 1                                            |  |  |
|                                                              | Encore une étape                             |  |  |
|                                                              | Ajoutez un mot de passe                      |  |  |
|                                                              | Champs obligatoires                          |  |  |
| Créar votra mot de passa                                     | Saisissez votre mot de passe                 |  |  |
|                                                              | ••••••                                       |  |  |
|                                                              | Bon                                          |  |  |
|                                                              | Resaisissez votre mot de passe               |  |  |
|                                                              | •••••••                                      |  |  |
|                                                              |                                              |  |  |

ANNULER CRÉER UN COMPT

| Mentions légales $\rightarrow$ cocher $\rightarrow$ valider        |                                                                                                    |  |  |
|--------------------------------------------------------------------|----------------------------------------------------------------------------------------------------|--|--|
|                                                                    | Oréation d'un compte formille                                                                                                    |  |  |
|                                                                    | Creation d'un compte familie                                                                                                    |  |  |
|                                                                    | 2/5 Mon Toyer                                                                                                    |  |  |
| Compléter la création du compte famille                            | Parent ou responsable légal 1                                                                                                    |  |  |
|                                                                    | Champs obligatoires                                                                                                    |  |  |
| Etape 2/5                                                          |                                                                                                    |  |  |
|                                                                    | Information(s) de la/du responsable                                                                                                    |  |  |
|                                                                    | Civilité                                                                                                    |  |  |
|                                                                    | Indiquez votre civilité 🔹                                                                                                    |  |  |
|                                                                    | Prénom Nom •                                                                                                    |  |  |
|                                                                    | Gretel                                                                                                    |  |  |
| · _                                                                | Date de naissance • Pays de naissance • Ville de naissance                                                                                                    |  |  |
| Compléter la création du compte famille<br>Etape 3/5<br>Valider    | <complex-block></complex-block>                                                                                                    |  |  |
| <u>Ajouter vos enfants sur votre compte</u><br>Etape 4/5 - valider | Création d'un compte famille<br>4/5 Mon(es) enfant(s)<br>Si vous souhaitez bénéficier des activités périscolaires et<br>extrascolaires de la ville, vous pouvez enregistrer vos enfants. |  |  |

Un mail vous sera envoyé afin de confirmer l'ouverture de votre compte. (attention regarder vos spam)

Déconnectez-vous puis reconnectez-vous, ensuite vous pourrez commencer vos démarches d'inscription et de calcul de tarif

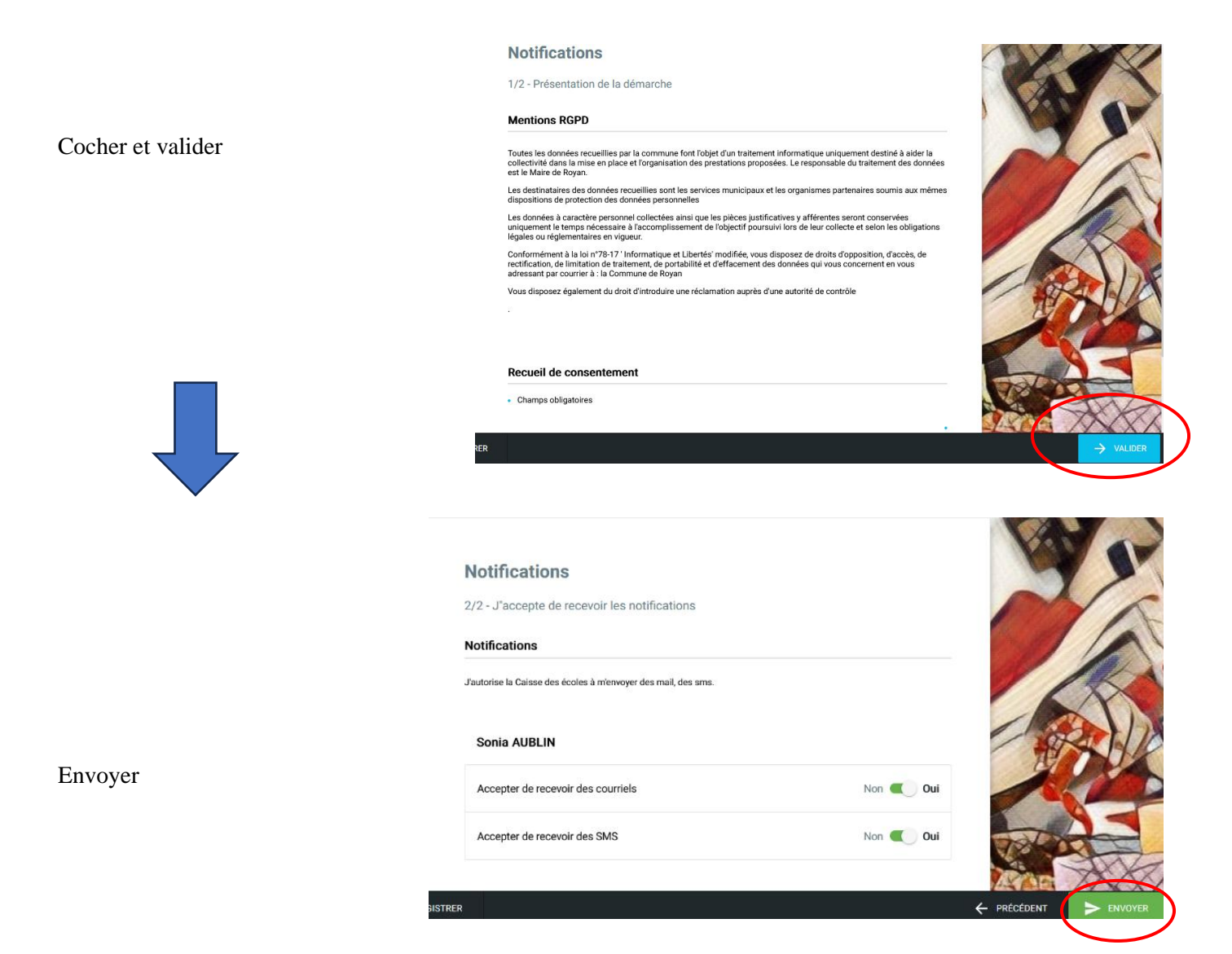

# **INSCRIPTION A LA RESTAURATION SCOLAIRE 2025/2026**

#### **INSCRIPTION 1/4**

Valider la première page

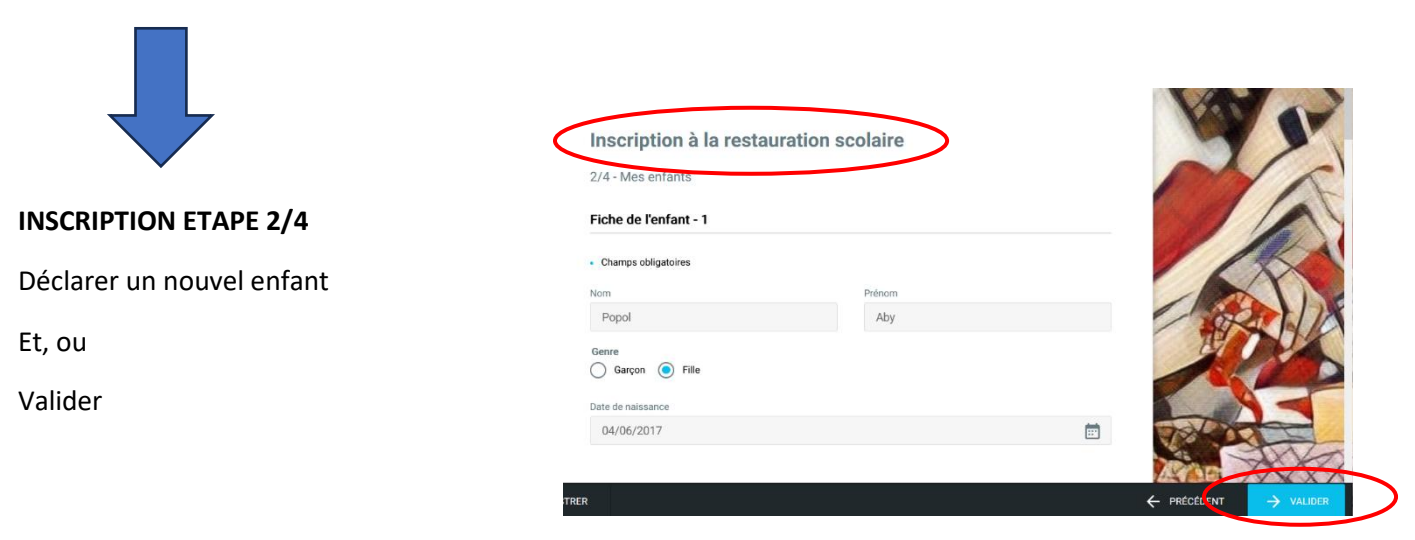

Cliquer sur

habitants du 8<sup>ème</sup> ou

Extérieur du 8<sup>ème</sup>

Puis valider

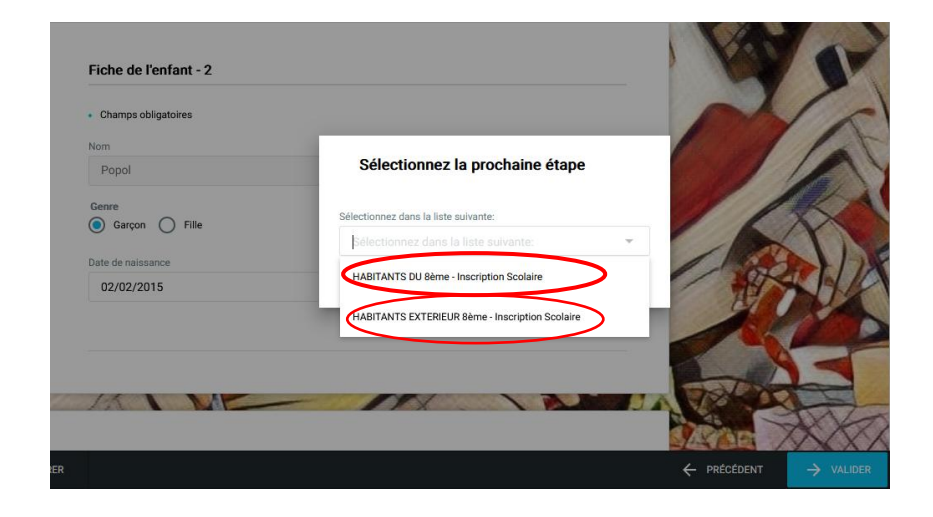

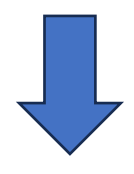

#### **INSCRIPTION ETAPE 3/4**

Activer inscription scolaire Saisir la date de la rentrée

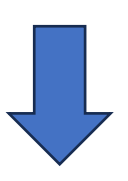

Sélectionner l'école

Et Valider

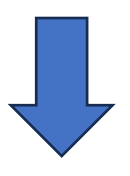

Si dérogation sélectionner

Trajet et valider

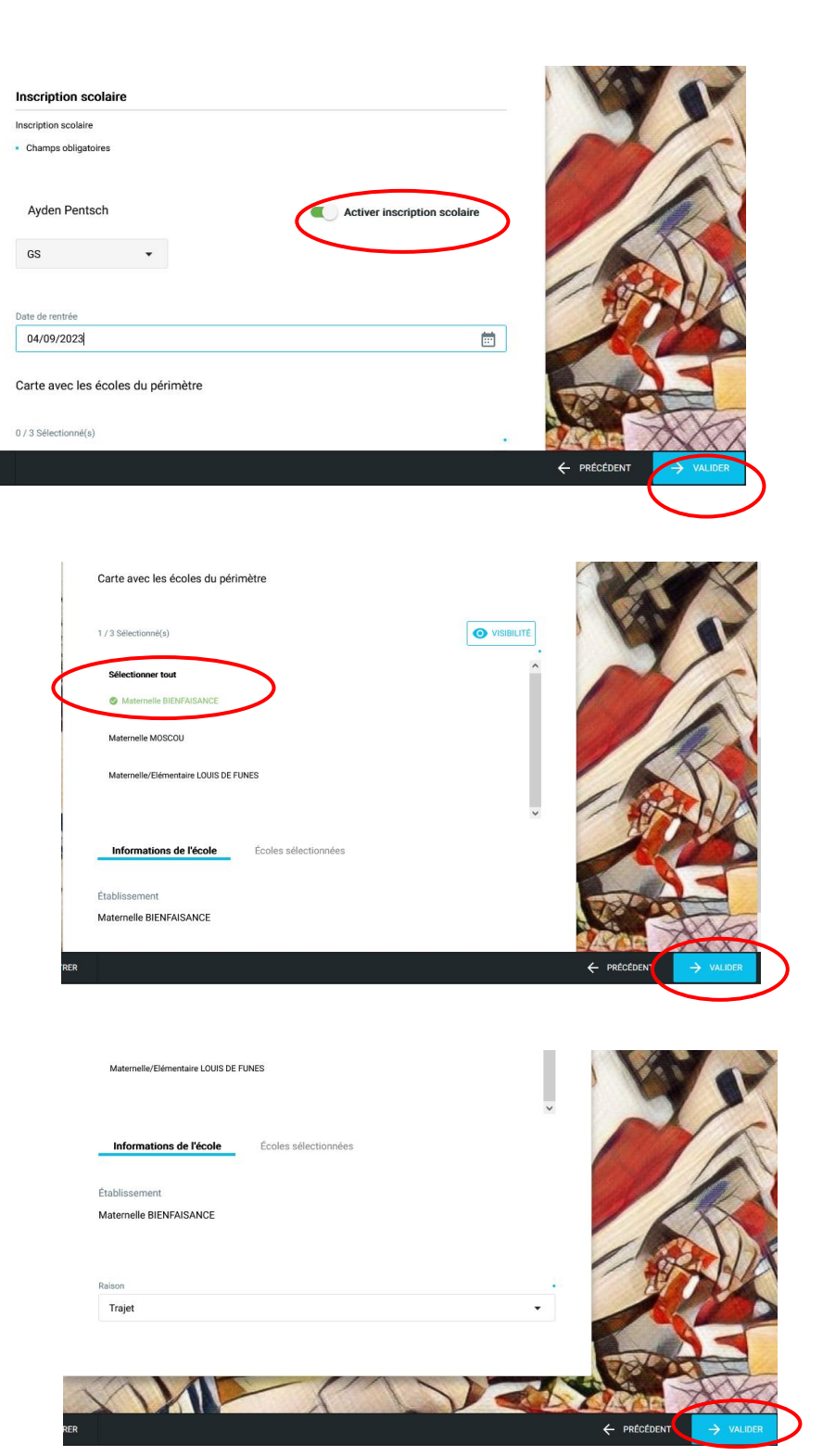

#### **INSCRIPTION ETAPE 4/4**

Cocher le lieu de restauration

Envoyer

| 0 / 14 Sélectionné(s)                                         |      |       |
|---------------------------------------------------------------|------|-------|
| Sélectionner tout                                             | ^    |       |
| Restaurant Collège Condorcet<br>(01/09/2023 - 05/07/2024)     | 9999 |       |
| Restaurant Collège Octave Greard<br>(01/09/2023 - 05/07/2024) | 9999 | The X |
|                                                               |      |       |

### RAFRAICHIR LA PAGE PUIS ENTRER DE NOUVEAU SUR INSCRIPTION A LA RESTAURATION POUR VALIDER LE CHOIX DU LIEU DE RESTAURATION

# **CALCUL DU TARIF RESTAURATION**

1/ CALCUL DU QUOTIENT FAMILIAL

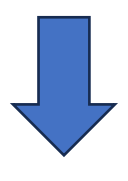

#### 2/ VALIDER LE REGLEMENT DE LA

**RESTAURATION SCOLAIRE** 

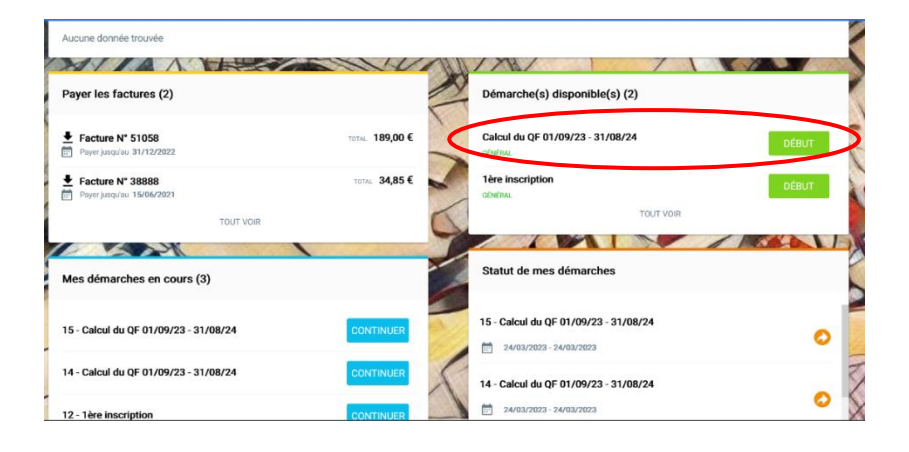

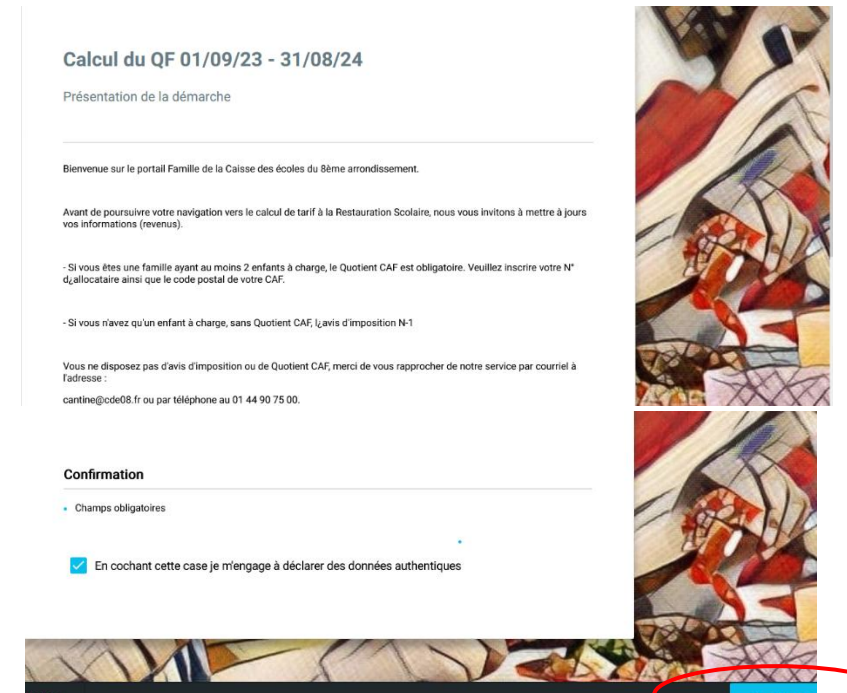

Selectionner votre situation

|                                        | Sélectionnez la prochaine étape                                    |  |  |
|----------------------------------------|--------------------------------------------------------------------|--|--|
|                                        | Sélectionnez dans la liste suivante:                               |  |  |
| Confirmation                           | Sélectionnez dans la liste suivante: 🔹                             |  |  |
| Champs obligatoires                    | a) J suis allocataire CAF et j'ai un quotient                      |  |  |
| En cochant cette case je m'engage à dé | cl (b) J ne suis pas allocataire CAF : avis imposition 2022 sur re |  |  |
|                                        | c))) ne souhaite pas déclarer mes revenus                          |  |  |

# Vous êtes allocataire CAF Cliquer sur a

| Calcul o                                                                        | lu QF 01/09/23 - 31/08/24                                                                                                    |
|---------------------------------------------------------------------------------|----------------------------------------------------------------------------------------------------|
| Présentatio                                                                     | n de la démarche                                                                                                    |
| Cette démarch                                                                   | : vous permet de mettre à jour votre quotient familial.                                                                                                    |
| 3 possibilités s                                                                | offrent à vous:                                                                                                    |
|                                                                                 |                                                                                                    |
| Allocata                                                                        | ire CAF                                                                                                    |
| Allocata Veuillez saisir v quotient familia                                     | ire CAP-<br>orien numérico allocataire et le code postal de votre CAF de rattachement afin de rapatrier votre demier<br>le connu.                                                                          |
| Allocata Veuillez saisir v quotient familia     Non alle                        | vire CAF<br>otre numéro allocataire et le code postal de votre CAF de rattachement afin de rapatrier votre demier<br>I connu.                                                                              |
| Allocat:<br>Veuillez saisir<br>quotient familia     Non alle<br>Veuillez transm | vire CAF<br>otre numéro allocataire et le code postai de votre CAF de rattachement afin de rapatrier votre dernier<br>le connu<br>vostaire CAF<br>ettre votre avis d'imposition 2022 sur les revenus 2021. |
| Allocata Veuillez saisir v quotient familia     Non alle Veuillez transm        | vire CAF<br>otre numbro allocataire et le code postai de votre CAF de rattachement afin de rapatrier votre demier<br>le conu.<br>voataire CAF<br>ettre votre avis d'imposition 2022 sur les revenus 2021.  |

#### Calcul du QF 01/09/23 - 31/08/24

|                                                                                                    | Sélectionnez la prochaine étape                    |
|----------------------------------------------------------------------------------------------------|----------------------------------------------------|
| Cette démarche vous permet de mettre à jour votre                                                          |                                                    |
| 3 possibilités s'offrent à vous:                                                                           | Sélectionnez dans la liste sulvante:               |
|                                                                                                    | a) Je suis allocataire CAF et j'ai un quotient 🛛 🗙 |
| Allocataire CAF                                                                                            |                                                    |
| Veuillez saisir votre numéro allocataire et le code p<br>quotient familial connu.                          | ANNULER                                            |
|                                                                                                    |                                                    |
| Non allocataire CAF                                                                                        |                                                    |
| Non allocataire CAF Veuillez transmettre votre avis d'imposition 2022 sur                                  | les revenus 2021.                                  |
| Non allocataire CAF Veuillez transmettre votre avis d'imposition 2022 sur     Ne pas déclarer son quotient | ies revenus 2021.                                  |

Puis envoyer

#### Calcul du QF 01/09/23 - 31/08/24

a) Je suis allocataire CAF et j'ai un quotient

|                                             | API CAF                           |                  |             |           |
|---------------------------------------------|-----------------------------------|------------------|-------------|-----------|
|                                             | Renseigner le code postal de votr | re organisme CAF |             |           |
| Inscrire le code postal <u>de votre CAF</u> | Champs obligatoires               |                  |             |           |
| Ainsi que votre n° CAF sans la lettre       |                                   |                  |             |           |
| Et soumettre                                | Code postal                       |                  | Allocataire | •         |
|                                             |                                   |                  | <           | SOUMETTRE |

### Vous n'êtes pas allocataire CAF Cliquer sur b

• Si vous n'avez qu'un enfant à charge, sans quotient CAF, votre dernier Avis d'imposition 2023 sur les revenus 2022

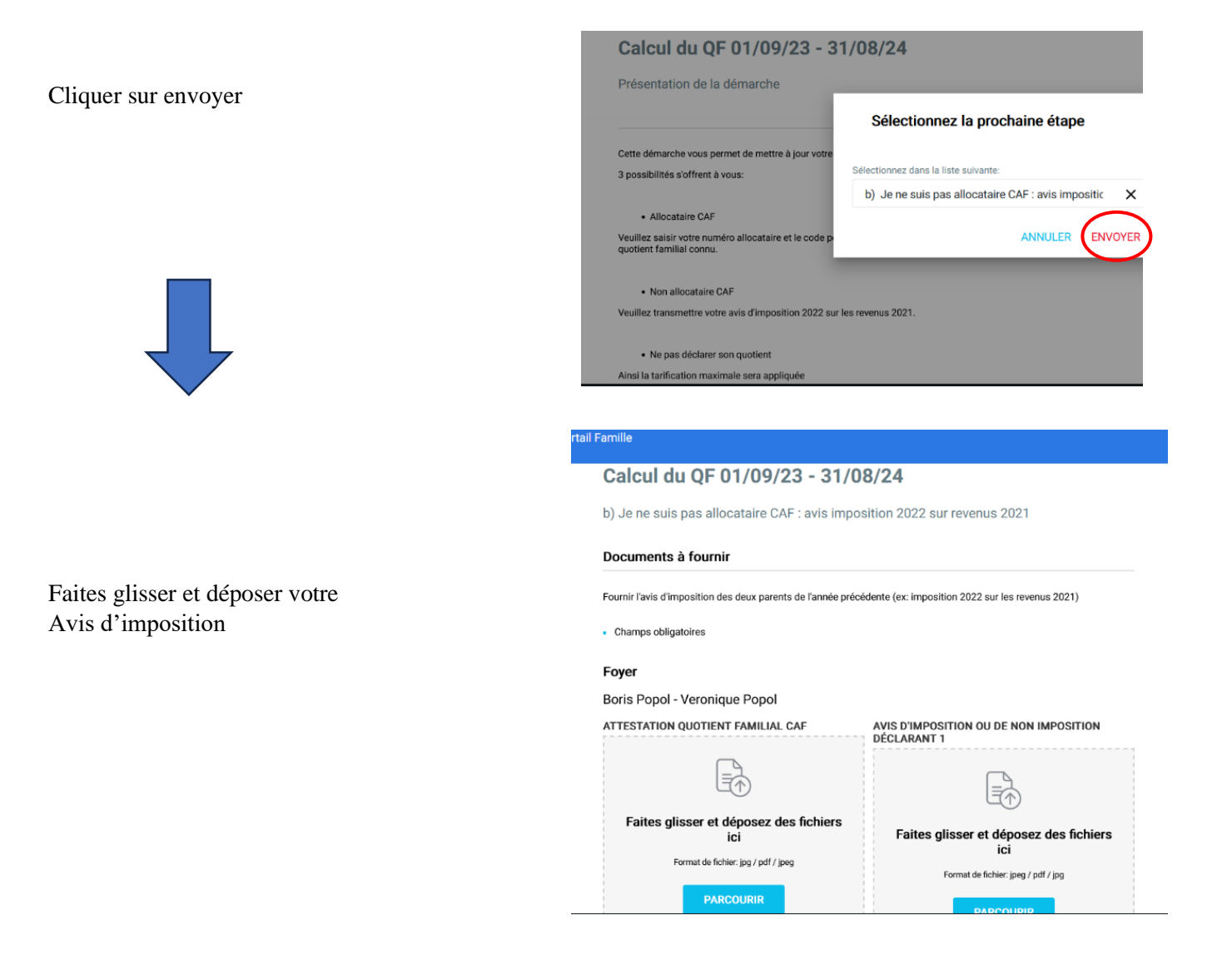

# **RESERVATION A LA RESTAURATION**

|   | test                                                                        | >             |                                              |
|---|-----------------------------------------------------------------------------|---------------|----------------------------------------------|
|   |                                                                             | то            | UT VOIR                                      |
|   | Payer les factures (2)                                                      |               | Démarche(s) disponible(s) (3)                |
| 1 | <ul> <li>▶ Facture N* 52133</li> <li>➡ Payer jusqu'au 28/02/2023</li> </ul> | TOTAL 93,15€  | Inscription à la restauration scolaire DÉBUT |
|   | Facture N° 38888<br>Payer jusqu'au 15/06/2021                               | TOTAL 34,85 € | Calcul du QF 01/09/23 - 31/08/24             |
| 4 | TOUT VOIR                                                                   | 70            | Réservation Restauration 2023-2024 DÉBUT     |
|   | Mes démarches en cours (9)                                                  |               | TOUT VOIR                                    |
| - | 99 - Inscription à la restauration scolaire                                 | CONTINUER     | Statut de mes démarches                      |
| - |                                                                             |               |                                              |

- Jours de repas -

#### **Réservation Restauration 2023-2024**

1/4 - Présentation de la démarche

#### Informations

L'inscription se fait pour des jours fixes du lundi au vendredi (semaine type). Votre choix sera reporté automatiquement pour l'ensemble de l'année scolaire. Le service de la restauration scolaire ne peut pas faire l'objet d'une fréquentation aléatoire.

La modification du forfait est possible uniquement pour la période de facturation suivante (bimestrielle) et sous réserve d'un délai de prévenance de 15 jours avant le début de la période concernée soit du 15 au 30 des mois d'actobre, décembre, février, avril.

#### Règlement intérieur

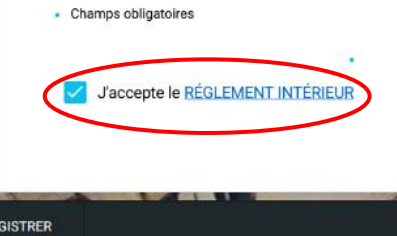

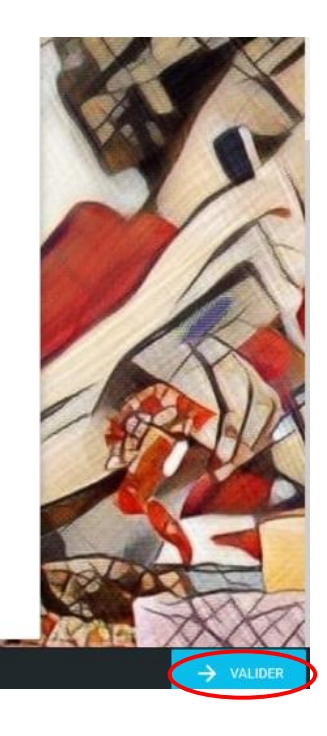

#### 1/ Valider

| Réservation Restaurat            | tion 2023-2024 | BAAK!   |
|----------------------------------|----------------|---------|
| 2/4 - Mes enfants                |                |         |
| Fiche de l'enfant - 1            |                | WY SY   |
| Champs obligatoires              |                | A C     |
| Enfant à naître                  |                |         |
| Description de l'enfant à naître |                |         |
| Prénom                           | Nom            |         |
| Aby                              | POPOL          |         |
| Genre                            |                |         |
| 🔵 Garçon 💿 Fille                 |                | 1072111 |
|                                  |                | AL AN   |
| Date de naissance                |                |         |
| 04/06/2017                       |                |         |
|                                  |                |         |
|                                  |                |         |
|                                  |                |         |
|                                  |                |         |
|                                  |                |         |

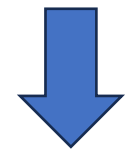

Sélectionner les jours de repas désirés Pour chaque enfant Valider et envoyer

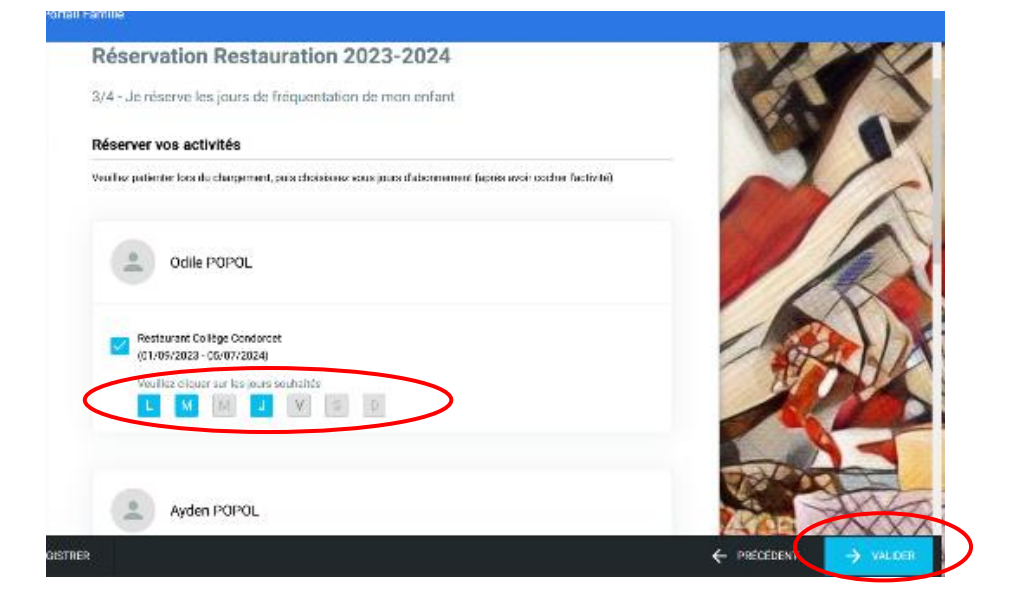

# MODIFICATIONS DE SES DONNEES PERSONNELLES

|                                   | Mon profil                                 |                      |                               |
|-----------------------------------|--------------------------------------------|----------------------|-------------------------------|
| Modification de votre Mail        | Mon compte                                 | Mon mot de passe     | Mes informations personnelles |
|                                   | Vous pouvez vérifier, éditer ou modifier v | otre courriel.       |                               |
|                                   | Courriel                                   |                      |                               |
|                                   | gretel.pentsch@yahoo.com                   |                      |                               |
|                                   |                                            |                      | ENREGISTRER                   |
|                                   | Manarafi                                   |                      |                               |
|                                   | Mon prom                                   |                      |                               |
|                                   | Mon compte                                 | Non mot de passe     | Mes informations personnelles |
| Modification mot de passe         | Vous pouvez modifier votre mot de pass     | e.                   |                               |
|                                   | MODIFIER                                   |                      |                               |
|                                   |                                            |                      |                               |
|                                   |                                            |                      |                               |
|                                   |                                            |                      |                               |
|                                   | Mon profil                                 |                      |                               |
| Modification données personnelles | Mon compte Mo                              | on mot de passe      | es informations personnelles  |
|                                   | Mes données personnelles                   |                      |                               |
|                                   | Civilité                                   |                      |                               |
|                                   | Civilite                                   |                      | Ť                             |
|                                   | Prénom                                     | Nom                  |                               |
|                                   | Gretel                                     | PENTSCH              |                               |
|                                   | Date de naissance                          |                      |                               |
|                                   | Coordonnées téléphoniques                  |                      |                               |
|                                   | Numéro de téléphone                        | Sélectionner le type | de téléphone                  |

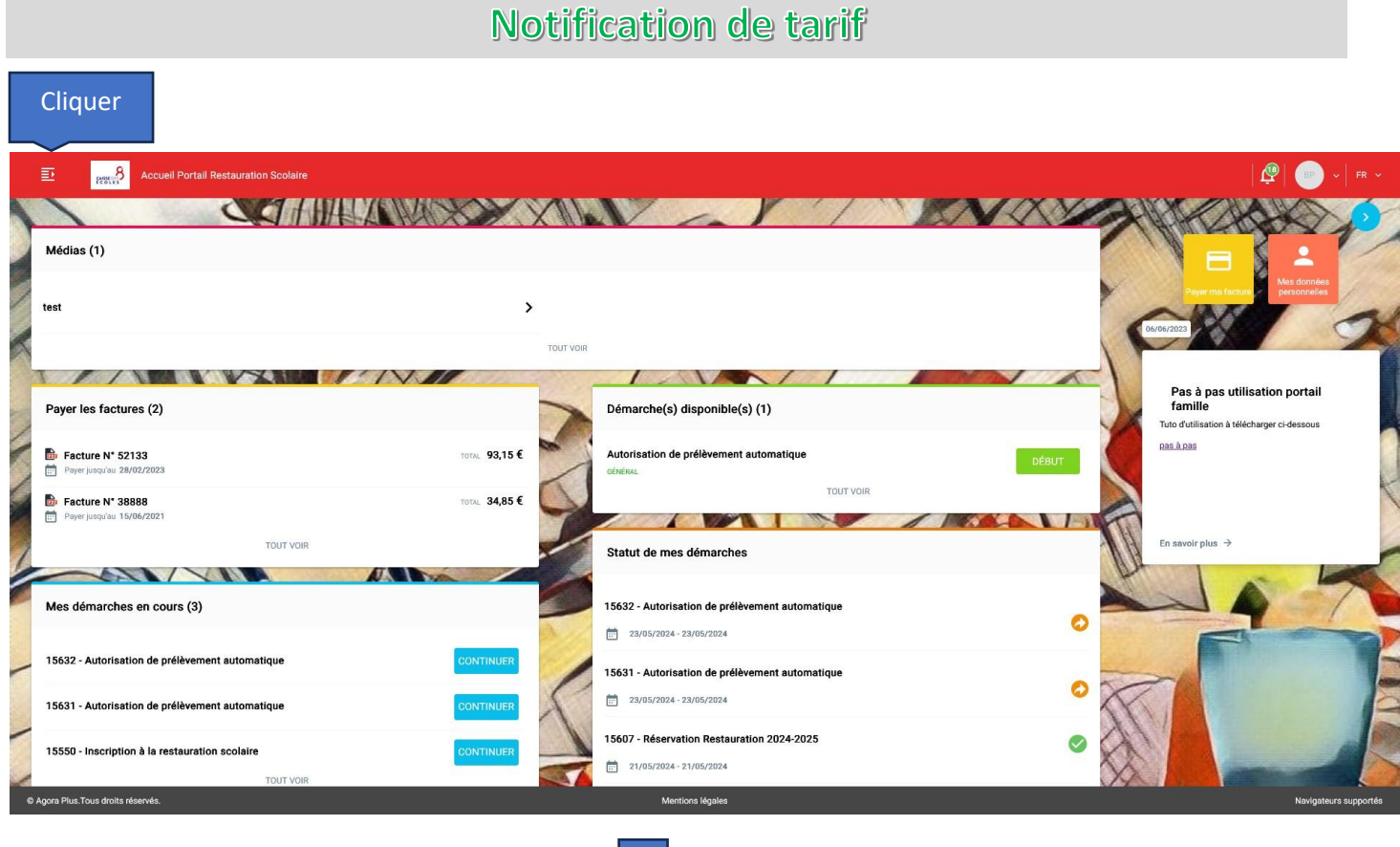

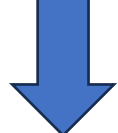

### Sélectionner notification de tarif – Edition PDF

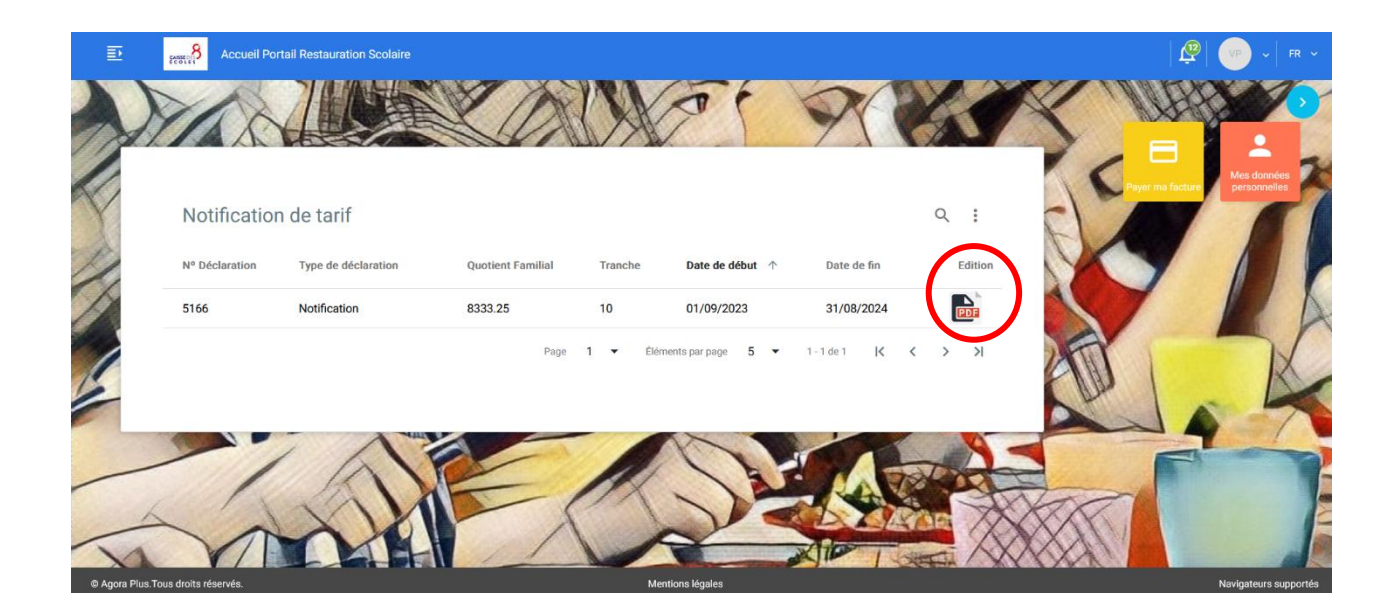